Install a capillary column in the oven of the SRI GC. The ASTM method suggests a 12 meter .32mm id narrow-bore column coupled with a 2.5 meter guard column but permits the use of any column which exhibits acceptable resolution of the glyceride analytes. For ease of use, SRI prefers a 15 meter fused silica lined metal capillary column commonly called a widebore MXT column. The ideal column has a thin film ( .16 micron thick ) and a temperature rating of 380C or higher )

This type of column is **unbreakable** (unlike plain fused silica columns) and allows the injection syringe to deposit the sample directly into the bore of the column itself. This is important because heated or split/ splitless injectors can discriminate against high boiling analytes like triglycerides. The ASTM 6584 method specifies cool-on-column injection like that found as standard equipment on all SRI gas chromatographs to avoid boiling point discrimination.

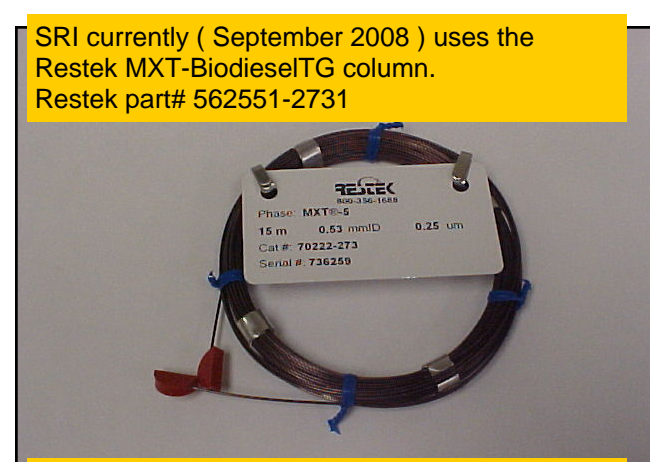

The 26 ga. syringe needle fits inside the .53mm column to accomplish a cool on-column injection as specified in the method.

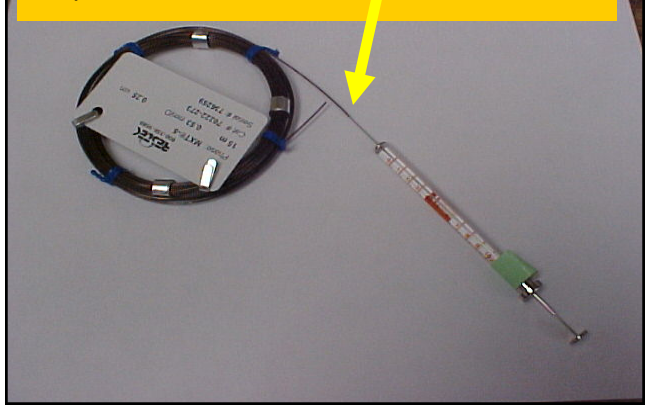

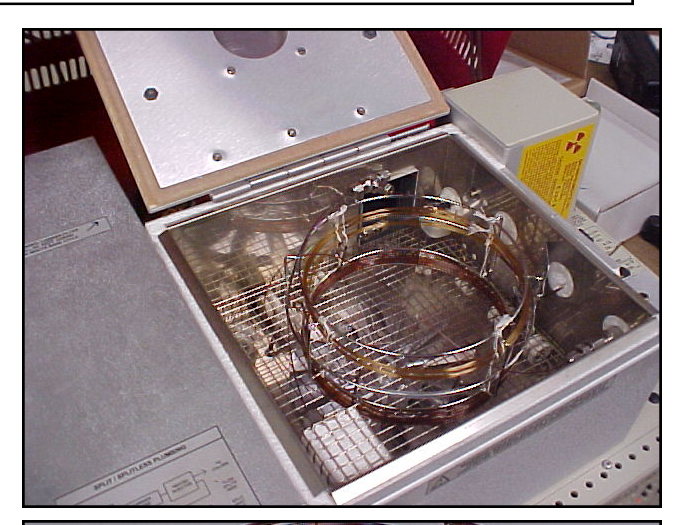

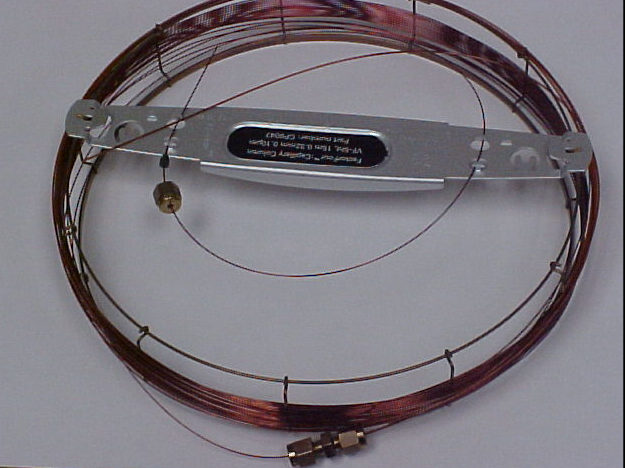

Chrompack HT5 .32mm id fused silca coupled with 2.5 meter .53mm id guard column. A 1/16<sup>377</sup> stainless steel union with graphite ferrules connects the guard column to the analytical column.

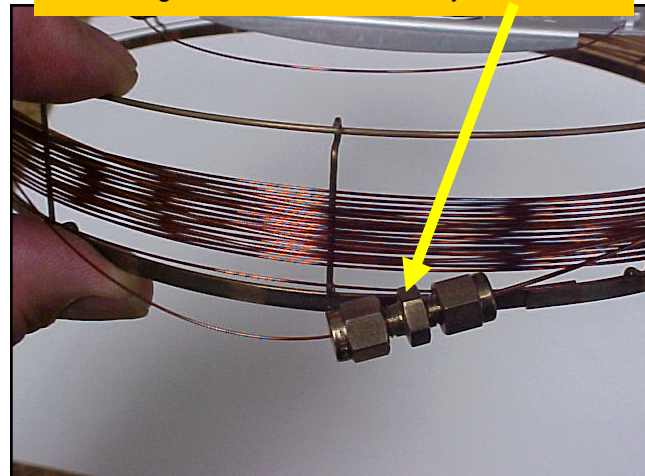

Connect carrier gas, hydrogen and air to the GC. Helium is recommended as carrier gas, while the hydrogen and air are required for the FID (flame ionization detector) which is used to detect the sample molecules.

Prepare your calibration standards. The stock standards ( diluted in Pyridine ) can be purchased from Restek ( 800-356-1688 ) www.restek.com. They are also available from Supelco and other lab suppliers.

Unfortunately we have not found any one source for all the items.

#### You will need:

glycerin ( 500ppm ) Restek# 33020 butanetriol ( 1000ppm ) Restek# 33024 monoolien ( 10000ppm ) Restek# 33021 tricaprin ( 8000ppm ) Restek# 33025 diolien ( 5000ppm ) Restek# 33022 triolien ( 5000ppm ) Restek# 33023 MSTFA ( Derivatization Reagent ) Restek# 35601 Heptane ( a common solvent ) Sigma# 34873-1L 8ml vials Grace# 98862 or Cole-Parmer# WU-08919-86 100ul syringe Grace# 85012 Disposable pipets Sigma# Z350613-400EA

The ASTM 6584 method specifies that for the highest calibration level (level 5), 100ul of each material (in pyridine) is added to an 8 ml vial along with 100ul of MSTFA. Allow 20 minutes for the reaction to occur, then add heptane to bring the final volume to 8ml.

The ASTM 6584 method describes making the calibration standards at 5 different levels, so the level 1 calibration standard is prepared using 10ul of each starting material instead of 100ul, but the procedure is otherwise the same.

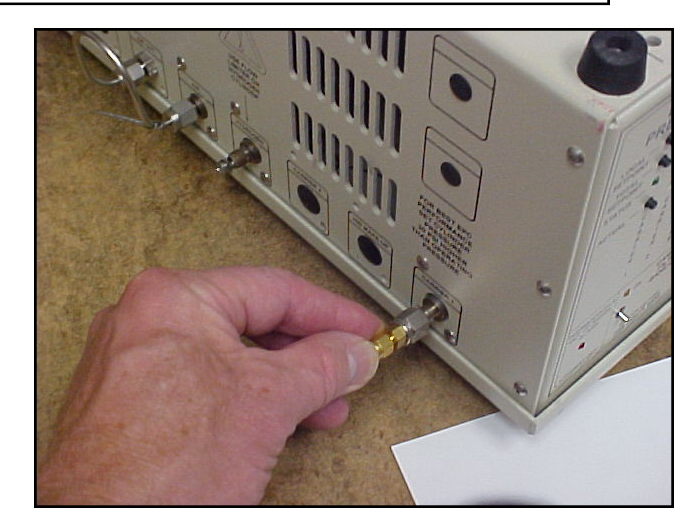

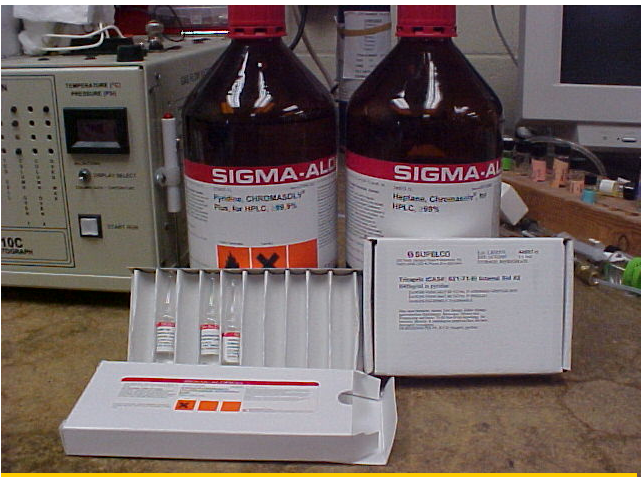

You will need the starting materials plus MSTFA and Heptane. Some pyridine is also handy to have on hand.

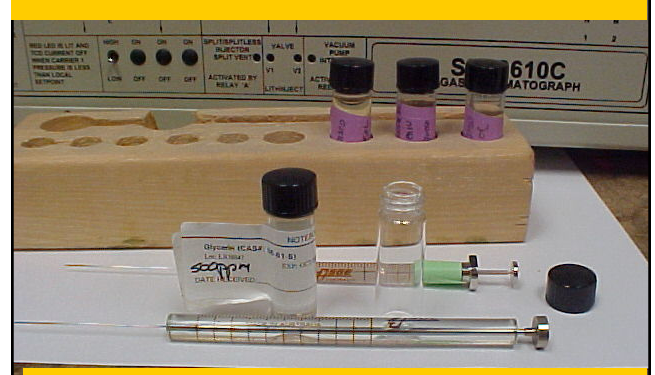

A 100ul syringe is helpful for making the dilutions along with vials, and pipets.

Set up a temperature program in the PeakSimple software (which comes free with every SRI GC) starting at 40 degrees, holding there for 2 minutes, then ramping at 20 degrees per minutes to 380 degrees, and holding there for 11 minutes. The ASTM 6584 method does not specifically recommend a temperature program so long as the peaks are well separated from each other and from any interfering peaks.

Inject each of the 5 calibration standards, saving the data file under a unique name each time (level1cal.chr, level2 cal.chr etc).

A typical level 5 calibration is shown to the right.

Create a retention window for each of the 6 peaks by pointing to the peak with your mouse, clicking on the right hand mouse button and then left clicking on "add component"

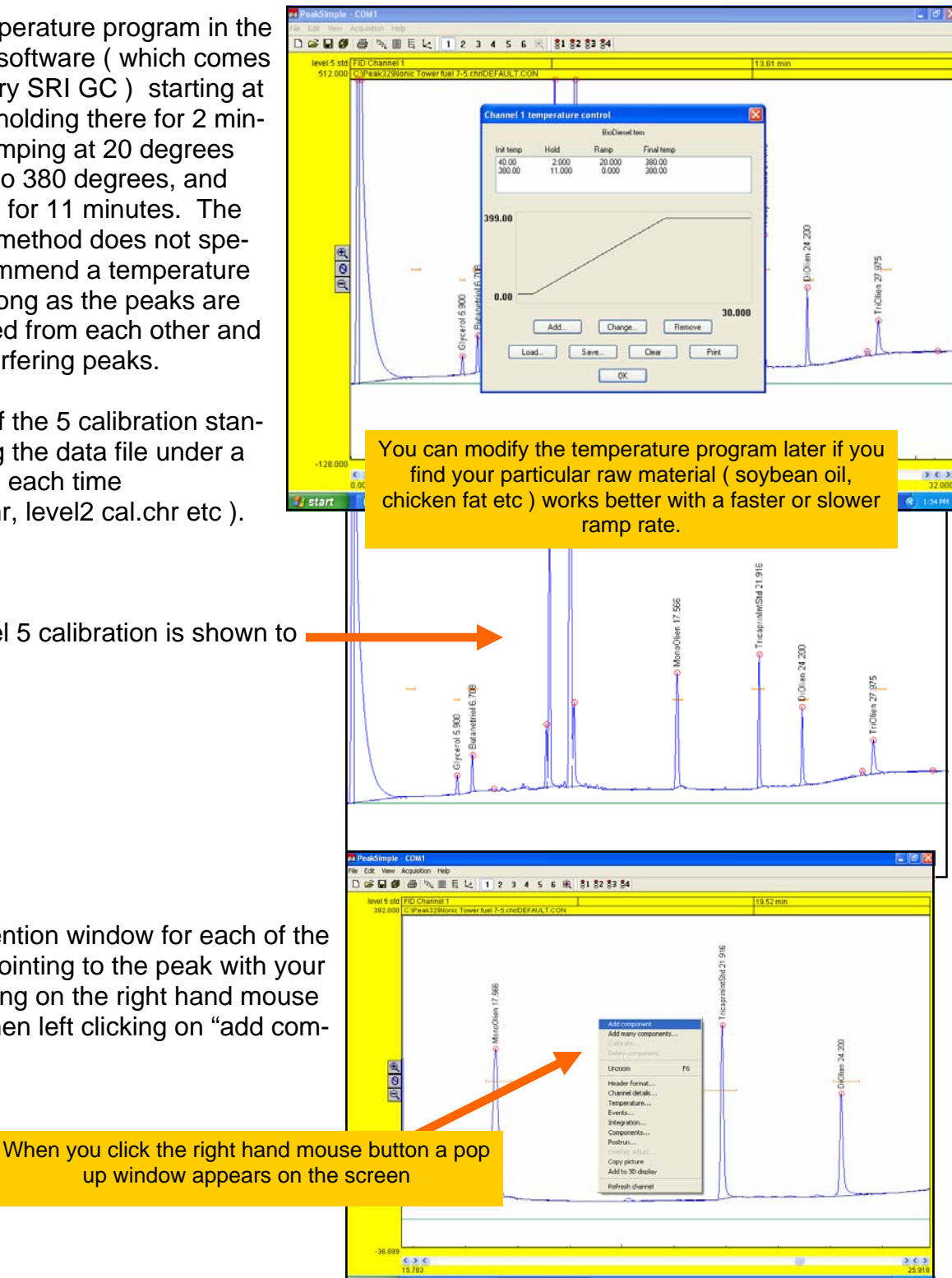

Adjust the retention window ( the red horizontal line which appears ) so that it is centered on the peak. Adjust the width of the retention window so it is just a little wider than the peak. Grab the middle of the H-bar with your mouse to move the window side to side, or grab the vertical ends to narrow or widen the window.

Double click on the retention window or right click then select Edit Component. This brings up the Component Details screen shown at right.

Give each peak a different peak number.

Fill in the peak's name.

For the tricaprin and butanetriol internal standard peaks **ONLY**, enter the concentration in the stock solution. This is how PeakSimple knows the concentration of the internal standards.

Enter the units you prefer to calibrate in ( ppm or percent ). *Note: one million ppm=100%, 100,000ppm=10%, 10,000ppm=1%, 1000ppm=.1%, 100ppm=.01%, 10ppm=.001%, 1ppm=.0001%.* 

Select the largest peak only radio button so PeakSimple finds the largest peak in the window as tricaprin, not a small noise peak

| red                                     | PeakSimple<br>File Edit Vew A | Const<br>opaston Heb<br>e@ [아, 프 토 노, 1] 2: 3: 4: 5: 6: 왕, [81 82 83 84                                                                                                    |
|-----------------------------------------|-------------------------------|----------------------------------------------------------------------------------------------------|
| o that<br>t the<br>it is                | level 5 std<br>360.726        | 10 Channel 1 22 05 min (ThisspreintRM)<br>CP as 3290 min Tower Kur 3-5 cm/DEF AULT CON<br>06<br>6<br>7<br>7<br>7<br>7<br>7<br>7<br>7<br>7<br>7<br>7<br>7<br>7<br>7<br>7<br>7<br>7<br>7                                                                                                    |
| n your<br>to<br>nar-                    | H C H                         |                                                                                                    |
| dow<br>npo-<br>nent                     | -23.407                       | C. 2. C<br>1. 200<br>1. 200<br>2. Indexed 02: Thorse                                                                                                    |
| numbe                                   | r. —                          | Component details                                                                                                    |
| nternal<br>concer<br>is how<br>ation of | ר-<br>י                       | Peak name:       TricaprinIntStd         Start:       21.59       End:       22.20       Expected:       0.00         Internal standard:       8000.001       Units:       ppm         Internal standard peak:       0       Ref peak:       0         In case of multiple peaks       Measure peak |
| orate in<br>Villion                     |                               | <ul> <li>Show first peak only</li> <li>Show last peak only</li> <li>Show largest peak only</li> <li>Show largest peak only</li> <li>Area</li> <li>Height</li> </ul>                                                                                                    |
| o button<br>beak in<br>nall noise       |                               | Multiplication factor: 0.000 Calculate area as<br>OK Cancel                                                                                                    |
|                                         |                               | Don't fill in any of the other fields in this screen at this time                                                                                                    |

| Do the same thing for the other internal stan-<br>dard peak, Butanetriol.                                                                                                    | Component details                                                                                                    |
|----------------------------------------------------------------------------------------------------|----------------------------------------------------------------------------------------------------|
| Make sure to use a different peak number.                                                                                                    | Peak number: 2<br>Peak name: Butanetriol                                                                                                    |
| Enter the concentration in the stock solution (1000ppm)                                                                                                    | Start: 6.49 End: 6.99 Expected: 0.00                                                                                                    |
| Then do the same thing for the 4 remaining<br>peaks, Glycerin ( the free glycerin ), mono-<br>lien, diolien and triolien.<br>Use a different number for each peak.                                                                                                    | Internal standard: 1000.00 Units: ppm<br>Internal standard peak: 0 Ref peak: 0<br>In case of multiple peaks<br>Show each peak separately<br>Show first peak only<br>Show last peak only<br>Show last peak only<br>Show largest peak only<br>Show total of all peaks<br>Multiplication factor: 0,000 Calculate area as<br>time-slice                                                     |
| Glycerol is the same thing as glycerin, you can use either name.                                                                                                    | Component details                                                                                                    |
| Do <b>NOT</b> enter a number in the Internal Stan-<br>dard box, because this peak is <b>NOT</b> an inter-<br>nal standard peak.<br>Enter the peak number of the Butanetriol in-<br>ternal standard. This is how PeakSimple<br>knows to use Butanetriol as the internal stan-<br>dard for Glycerol.<br>Do the same thing for the monolien, diolien<br>and triolien peaks EXCEPT use the peak<br>number of tricaprin ( 4 ) since tricaprin is the<br>internal standard for mono, di and triolien. | Peak number:<br>Peak name: Glycerol<br>Start: 5.77 End: 6.06 Expected: 0.00<br>Internal standard: 0.000 Units: ppm<br>Internal standard peak: 2 Ref peak: 0<br>m case of multiple: caks<br>Show each peak separately<br>Show last peak only<br>Show last peak only<br>Show largest peak only<br>Show total of all peaks<br>Multiplication factor: 0.000 Calculate area as<br>time-slice |

Create three additional retention windows called Total MonoGlycerides, Total DiGlycerides, and Total Triglycerides. These windows should be wider than the monoolien. diolien and triolien and should overlap the individual calibration compounds. The function of the Total Mono. Di and Tri windows will be to sum up all the mono, di and tri glycerides to arrive at an answer for total bound glycerin.

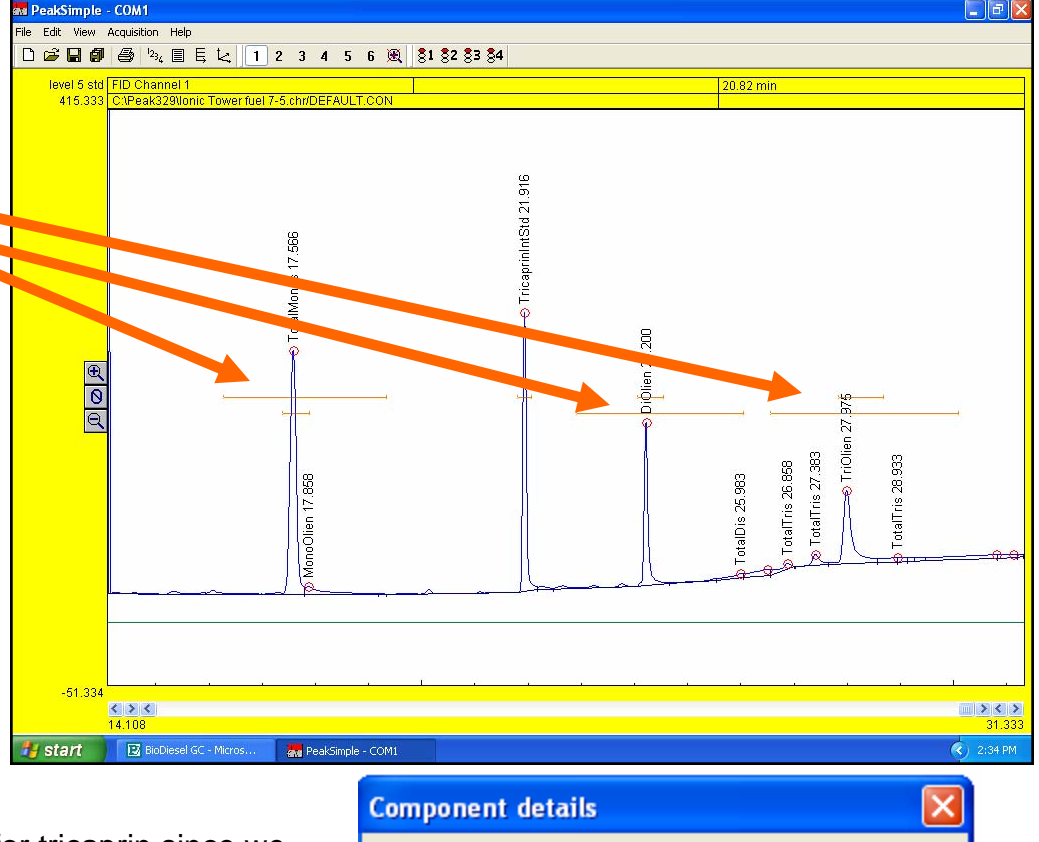

Enter the peak number for tricaprin since we Peak number: 50 are still using tricaprin as the internal standard for the Total windows.4 Peak name: TotalMonos End: 19.34 Expected: 0.00 Start: 16.27 Intendel standard: 0.000 Units: PPM Internal standard peak: 4 Ref peak: 0 In case of multiple peaks Measure peak Select the radio button labeled Show total of Show each peak separately Area all peaks. Show first peak only O Height Show last peak only Show largest peak only Enter the factor specified in the ASTM 6584 Alarms... method. Monoglycerides=.2591 Show total of all peaks Diglycerides=.1488 Triglycerides=.1044 Calculate area as This factor accounts for the percentage of the Multiplication factor: 2591 time-slice molecule which is bound glycerin. ΟK Cancel П

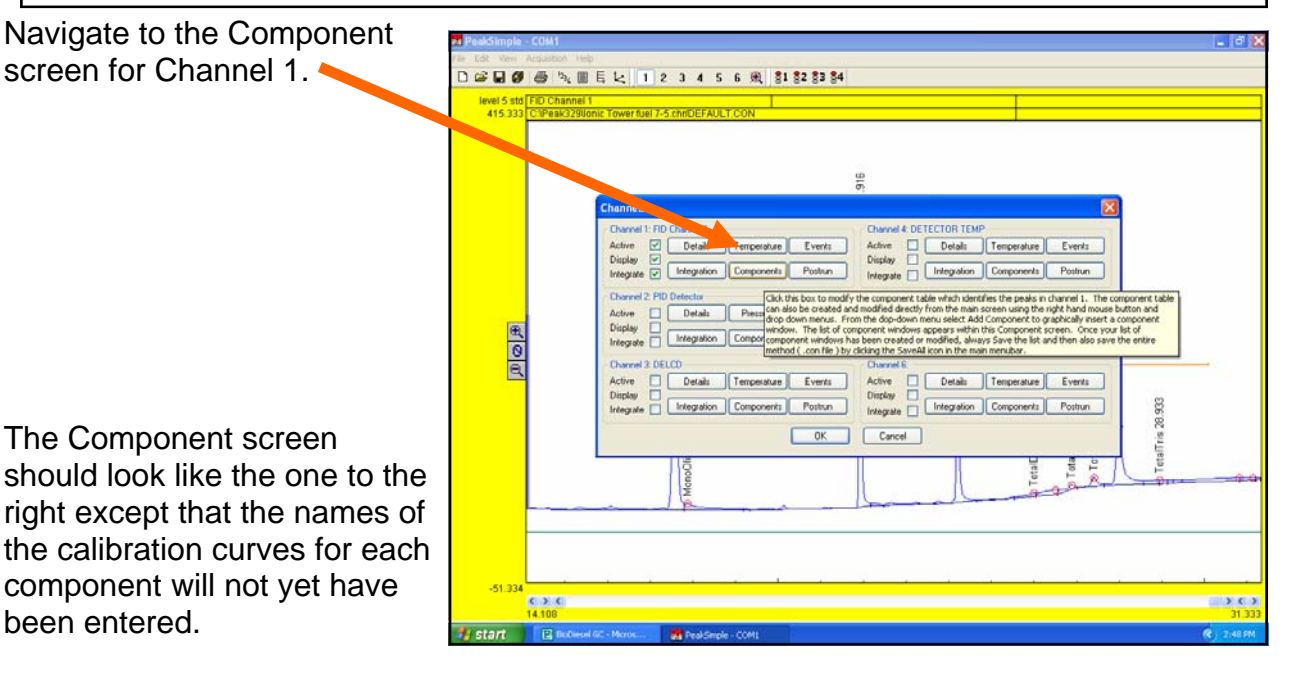

The internal standard peaks (butanetriol and tricaprin) do not get calibration curves.

Notice that the peak number is followed by a number in parentheses.

The number in parentheses indicates which peak is the internal standard. So Monolien which is peak#3 uses tricaprin ( peak#4 ) as its internal standard. Glycerol which is peak#1 uses butanetriol ( peak#2 ) as its internal standard.

Save the Component table so you don't have to enter this information over again.

| С | Channel 1 components                                                                                |                                                |                                                      |                                                                                      |  |  |  |  |
|---|----------------------------------------------------------------------------------------------------|------------------------------------------------|------------------------------------------------------|--------------------------------------------------------------------------------------|--|--|--|--|
|   |                                                                                                    | biodiesel.c                                    | :pt                                                  |                                                                                      |  |  |  |  |
|   | Peak Name                                                                                           | Otak                                           | End                                                  | Calibration                                                                          |  |  |  |  |
|   | 1(2) Glycerol<br>2* Butanetriol                                                                     | 5.770<br>6.493                                 | 6.060<br>6.993                                       | Glycerin.cal                                                                         |  |  |  |  |
|   | 50(4) TotalMonos<br>3(4) MonoOlien                                                                  | 16.270<br>17.387                               | 19.340<br>17.887                                     | Momolien.cal<br>Momolien.cal                                                         |  |  |  |  |
|   | 4 <sup>*</sup> TricaprinIntSt<br>51(4) TotalDis<br>5(4) DiOlien<br>52(4) TotalTris<br>6(4) TriOlien | 21.795<br>22.913<br>24.057<br>26.561<br>27.842 | 22.072<br>26.055<br>24.557<br>30.100<br>28.682       | Diolien.cal<br>Diolien.cal<br>Triolien.cal<br>Triolien.cal                           |  |  |  |  |
|   | Add C                                                                                               | hange                                          | Remove                                               | Calibrate                                                                            |  |  |  |  |
|   | Load                                                                                                | Save                                           | Clear                                                | Print                                                                                |  |  |  |  |
|   |                                                                                                    | Click th<br>PeakSi<br>Iaunch                   | nis button to S<br>mple directory<br>ed, click on th | iave the current compone<br>7. To ensure that this com<br>8 SaveAll icon in the main |  |  |  |  |

Now that all the components have been identified they can be calibrated.

#### Load the previously run Level 1 chromatogram

Point to each of the 4 standard peaks (glycerin, mono, di and triolein) and go through the following sequence for each peak in turn. Do not calibrate the internal standard peaks butanetriol and tricaprin.

Point to the 1st peak and click on the right hand mouse button. This brings up a menu from which you select "calibrate component" ( calibrate glycerol for example ).

Since no calibration curve currently exists, PeakSimple asks if you want to copy a template curve. This is a convenience when calibrating many peaks, but for now just say NO.

The next screen asks for the calibration level. Select level 1.

This takes you to a blank calibration curve screen.

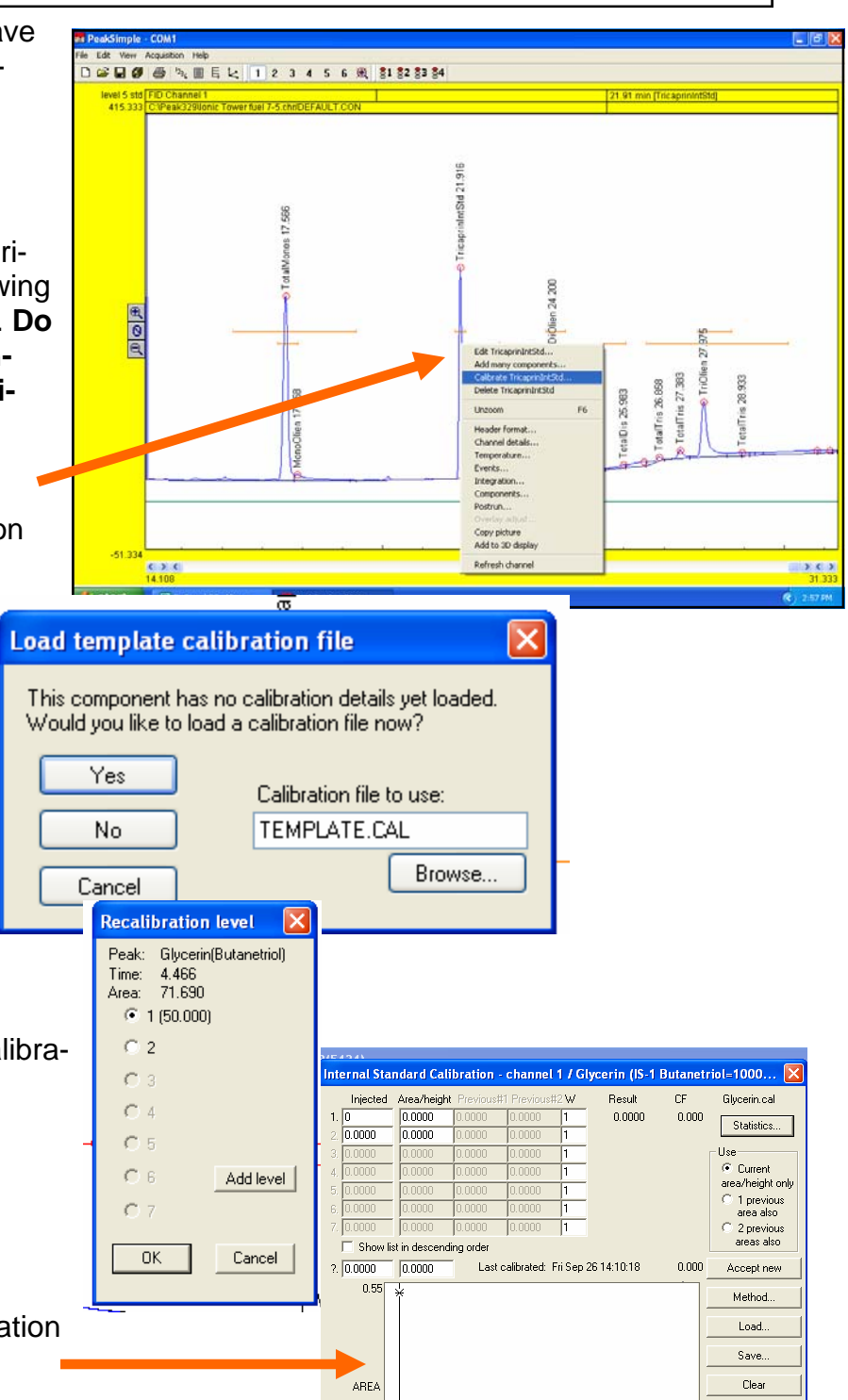

-0.03 +

Log/Log

AMOUNT INJECTED

Print Copy to all other components Copy

Close

For Glycerin the Level 1 amount is 50, so enter the number 50 in the top left cell of the calibration spreadsheet.

Then click the Accept New button on the right of the screen. A number which is the ratio of the Glycerin peak area divided by the area of the Butanetriol internal standard peak will be automatically calculated and entered in the next cell to the right.

Go through the same procedure with the Monoolein, DiOlein, and TriOlein peaks. The MonoOlein calibration screen is shown at right. Note that the Level 1 amount for MonoOlein is 1000. For DiOlein and TriOleinthe Level 1 amount is 500.

The table below taken from Table 3 of ASTM D6584-00 shows the calibration level amounts for the 4 standard peaks.

| Level | Glycerin | Mono  | Di   | Tri  |
|-------|----------|-------|------|------|
| 1     | 50       | 1000  | 500  | 500  |
| 2     | 150      | 2500  | 1000 | 1000 |
| 3     | 250      | 5000  | 2000 | 2000 |
| 4     | 350      | 7500  | 3500 | 3500 |
| 5     | 500      | 10000 | 5000 | 5000 |

Don't forget to save the curves using a unique file name for each one.

Once the calibration curve has been saved the first time, it will be saved automatically thereafter when you hit the Close button.

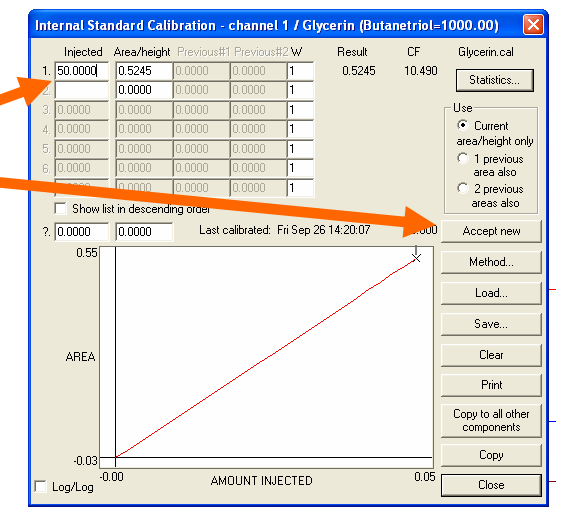

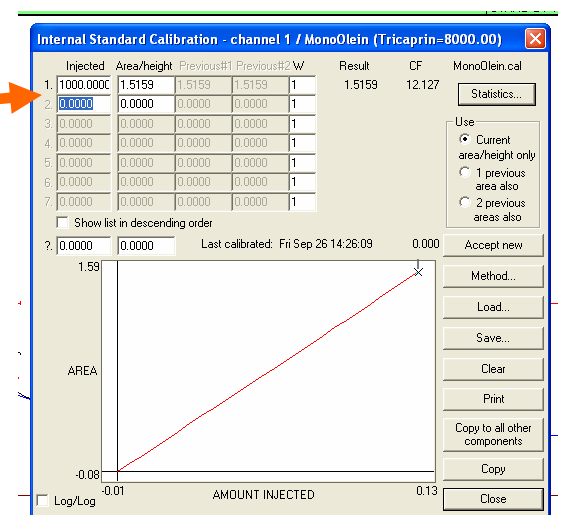

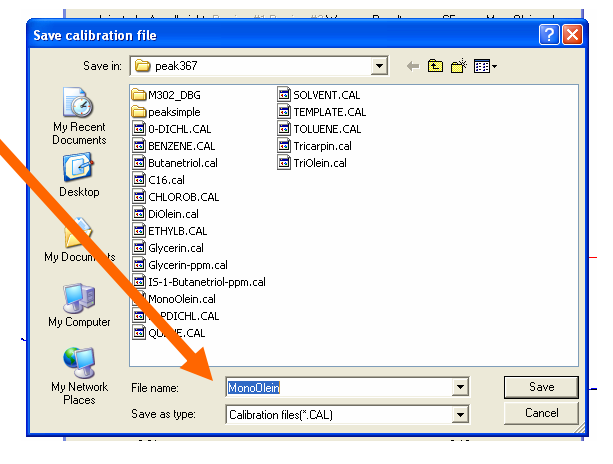

Once all four peaks (Glycerin, Mono, Di and Tri) have been calibrated at Level 1, Load the previously run and saved Level 2 chromatogram. Go through the same procedure except at Level 2. Note that the Re-calibration window requires you to select Level 2.

At the Calibration window, enter the Level 2 amount (2500 for MonoOlein), then hit the Accept New button. Again the ratio of the MonoOlein peak area divided by the area of the Tricaprin internal standard peak is calculated and entered into the cell just to the right of the Level 2 amount.

Do the same procedure for Glycerin, DiOlein and TriOlein.

Then Load the Level 3 chromatogram and repeat the calibration process for Level 3 for each of the 4 peaks.

Repeat for Level 4 and Level 5.

After calibrating all five levels, the calibration curve for each peak should look like the MonoOlein example shown at right. Note that the points on the curve should form a straight line.

Some analysts ( who do not have to follow the ASTM Method 6584 exactly ) elect to save time and just calibrate at Level 5 ( instead of the 5 levels ). Since the curve is linear anyway, a single point calibration at Level 5 will produce the same curve as plotting the 5 levels and take much less time.

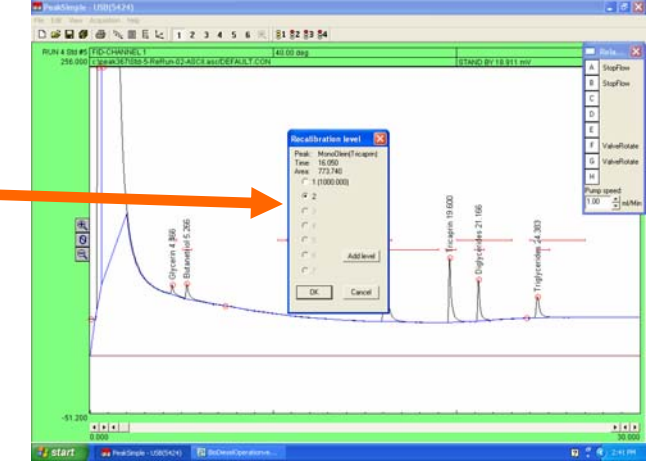

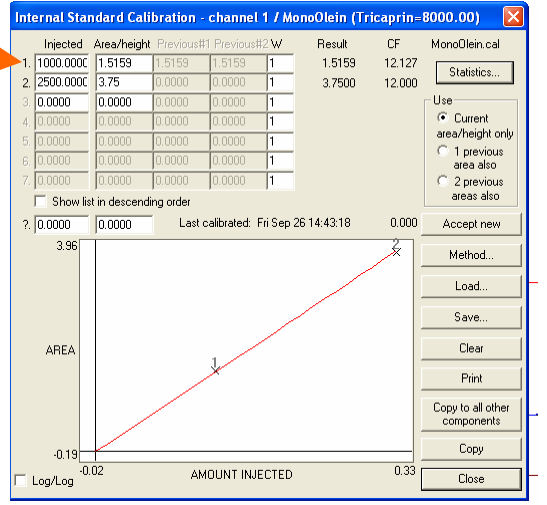

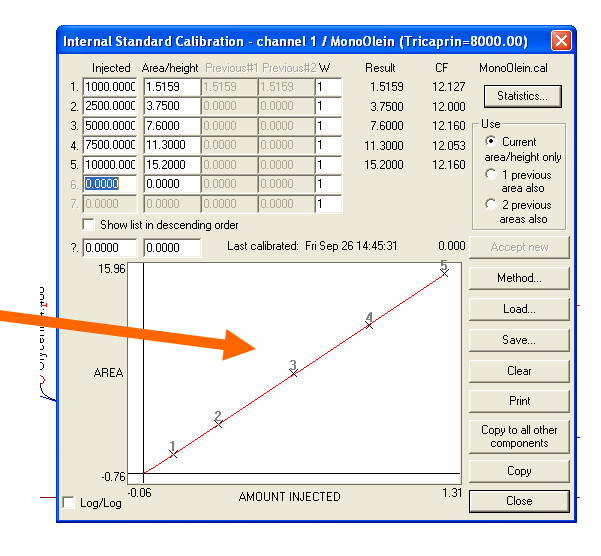

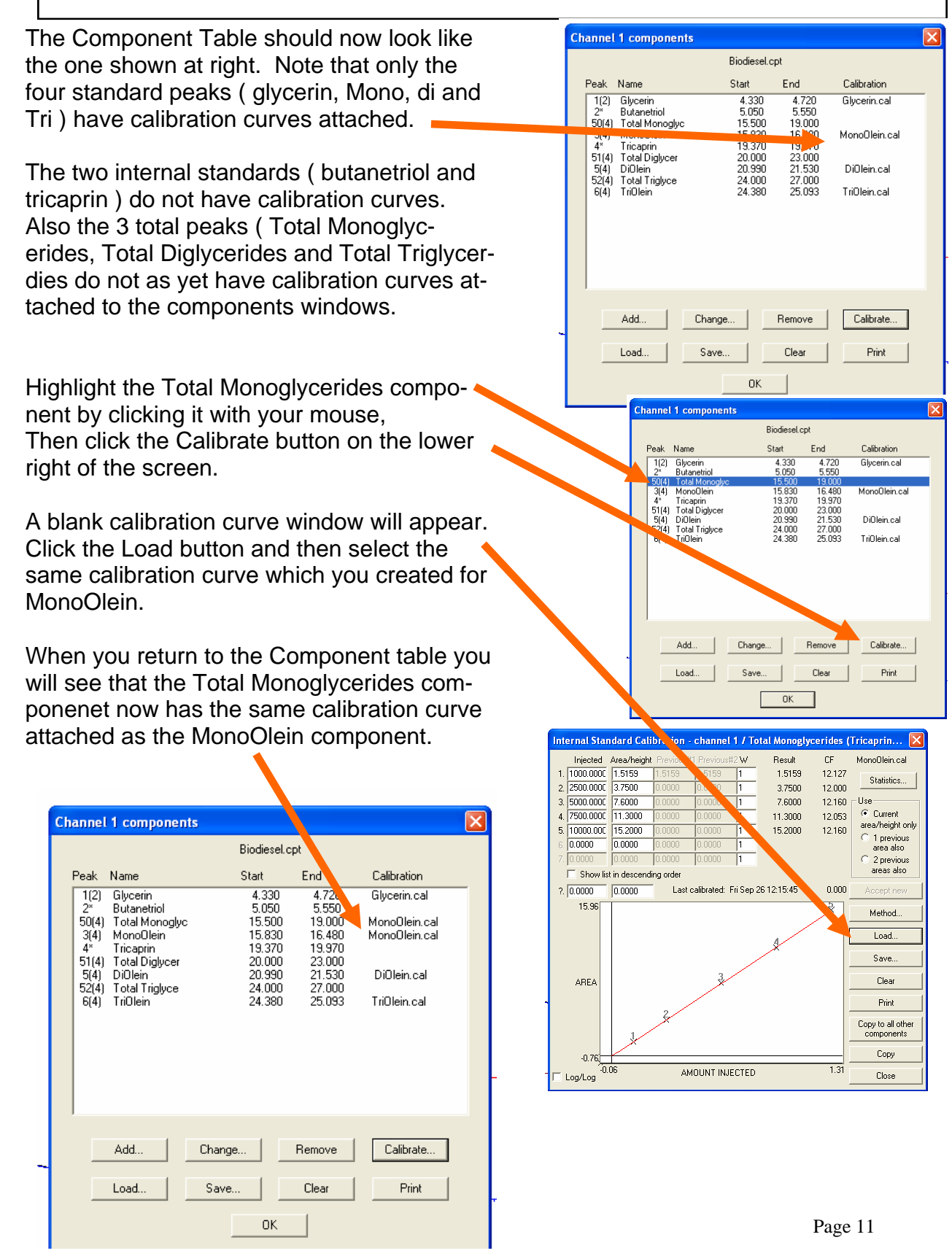

| Biodiesel.cpt           Peak Name         Start         End         Calibration           1(2)         Glycerin         4.330         4.720         Glycerin.cal         5           50(4)         Total Monoglyc         15.500         18.000         MonoOlein.cal         3(4)         MonoOlein.cal         4.720         Glycerin.cal         5           50(4)         Total Monoglyc         15.500         18.000         MonoOlein.cal         4         MonoOlein.cal         5         6(4)         Tricaprin         19.370         19.970         19.970         19.970         19.970         19.970         19.970         19.970         19.970         19.970         10.00         Diolein.cal         5(4)         Diolein         20.990         21.530         Diolein.cal         5(4)         Diolein         20.990         21.530         Diolein.cal         52(4)         TriOlein         24.380         25.093         TriOlein.cal         6(4)         TriOlein         24.380         25.093         TriOlein.cal         10.01         10.01         10.01         10.01         10.01         10.01         10.01         10.01         10.01         10.01         10.01         10.01         10.01         10.01 | X                                                                                                    |
|----------------------------------------------------------------------------------------------------|----------------------------------------------------------------------------------------------------|
| Add       Change       Remove       Calibrate         Load       Save       Clear       Print         OK       OK         Channel 1 components         Component details         Peak       Peak number:       Image: Component details         Peak       Peak name:       Total Monoglycerides       Image: Colspan="2">Soldi         3(4)       Start:       15:00       Linits:       Ppm         12'       Peak name:       Total Monoglycerides       Image: Colspan="2">Soldi         3(4)       Start:       15:00       Linits:       Ppm         12'       Peak name:       Total Monoglycerides       Image: Colspan="2">Soldi         3(4)       Start:       15:00       Linits:       Ppm         14       Start:       15:00       Units:       Ppm         15(4)       Internal standard:       0.000       Units:       Ppm         16(4)       Internal standard:       Alarms       Phight       Alarms         Show last peak only       Alarms       Alarms       Multiplication factor:       0.259       Calculate area as time-slice                                                                                                    |                                                                                                    |
|                                                                                                    | Biodiesel.cpt         Biodiesel.cpt         Peak       Name       Stat       End       Calibration         12°       Butanetrial       5.050       5.550       Glycerin.cal         314       MonoOlein.cal       15.500       19.970       MonoOlein.cal         314       MonoOlein.cal       27.000       23.000       DiOlein.cal         5(4)       DiOlein       24.580       15.480       MonoOlein.cal         5(4)       DiOlein       24.380       25.093       TriOlein.cal         5(4)       Total Diglycer       24.000       27.000       TriOlein.cal         5(4)       Total Triglyce       24.000       27.000       TriOlein.cal         5(4)       Total Triglyce       24.000       27.000       TriOlein.cal         5(4)       Total Triglyce       24.000       27.000       TriOlein.cal         6(4)       Total Mangue       DiOlein.cal       DiOlein.cal       Stat         6(4)       Total Triglyce       24.000       27.000       TriOlein.cal         7       Dead       Save       Clear       Print         04        Dead       Save       Clear       Print |

Now that the system is calibrated, prepare an actual BioDiesel sample by placing 100ul of BioDiesel, 100ul of Tricaprin in pyridine, 100ul of Butanetriol in pyridine, and 100ul of MSTFA in a vial. Allow 20 minutes for the reaction then dilute to 8ml with heptane.

Inject 1ul to generate a chromatogram similar to the one at the right

Zoom in to the region surrounding the mono, di and triolien. Stretch the total mono, di and tri component window so it includes the small peaks surrounding the monoolien, diolien and triolien. The ASTM 6584 method does not precisely define which peaks to include or exclude, so there is some judgement required on the part of the operator.

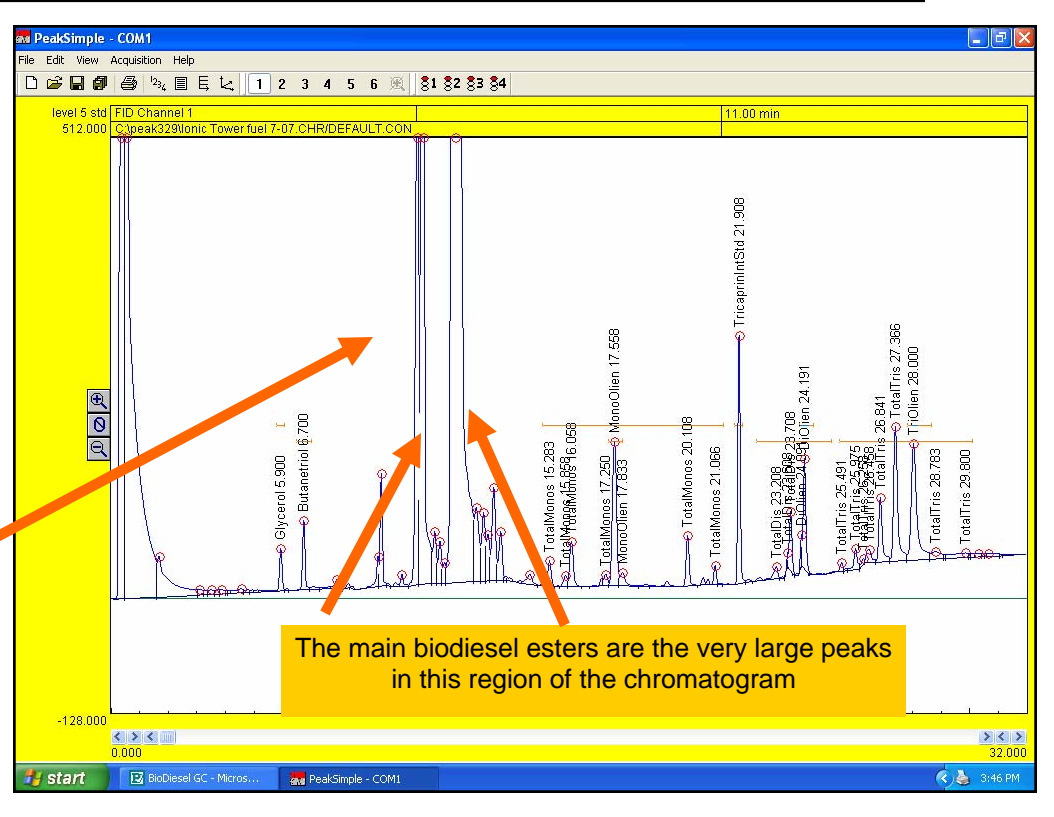

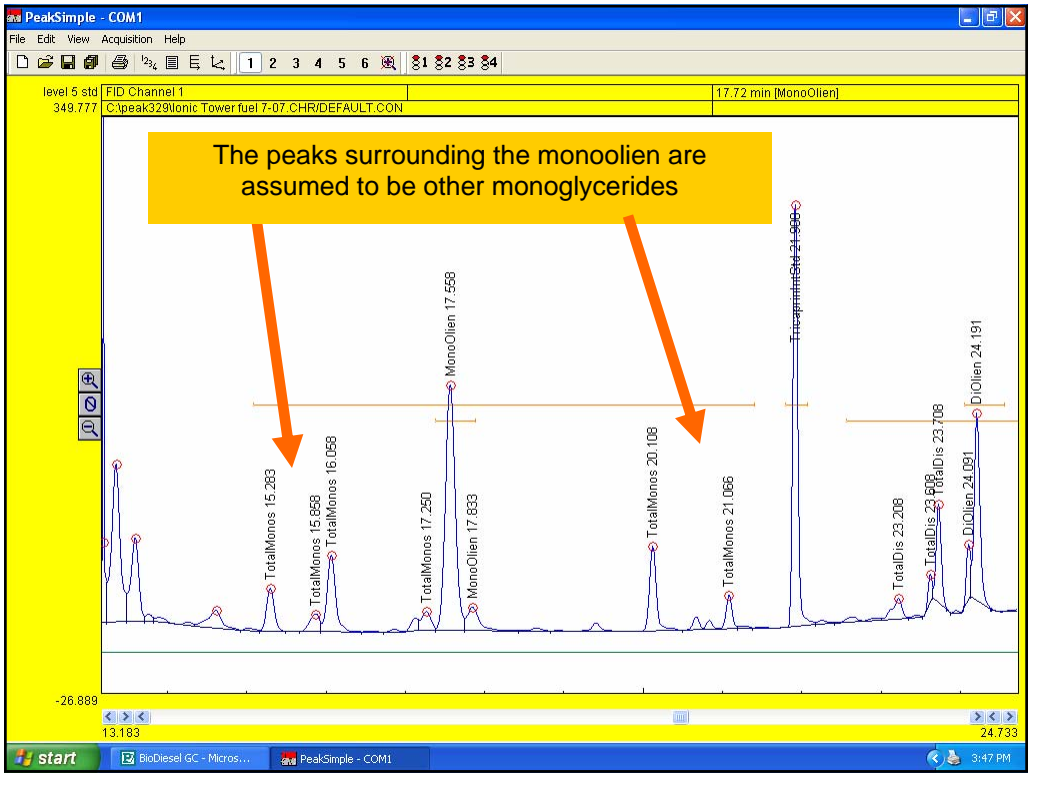

#### Performing ASTM 6584 free and total glycerin in BioDiesel using an SRI Gas Chromatograph and PeakSimple software version 3.67 × Results The Re-Units Width 50% sults Component Retention Area External Internal 5.900 217.1280 187.4023 294.3225 Glycerol ppm 4.! screen Butanetriol 6.700 371.7403 636.7241 1000.0000 4.! ppm now dis-TotalMonos 2694.7415 15.283 16515.6459 3565.3478 6.! ppm plays the MonoOlien 17.558 1360.4480 7579.6184 9093.7031 ppm 8.! TricaprinIntStd 21.908 1116.5860 9598.0590 8000.0000 4.1 calculated ppm TotalDis 23.208 1157.9355 8490.8288 1054.4911 7. ppm results for DiOlien 24.191 586.3480 4741.7713 3952.2752 4. ppm the Bio-4300.5072 TotalTris 25.491 28512.7246 2481.1087 ppm 5. diesel TriOlien 28.000 1618.0280 11940.6329 9952.5397 10.1 ppm 13423.4625 89717.4921 37879.7033 sample. The result for Glvcerol is the free glycerin and the sum of the Total Mono, Total Di and < > **Total Tris** Channel: 1 🗸 are the Update Save... Integration... Format .. bound Recognized peaks only Close Calibrate.. Calibrate all.. Сору glycerin. Undetected components also Copy results log Clear results log Add to results log Show results log ... 1 Ele - 6 Click the Copy button, then Σ f= 21 21 11 9 43 100% · 3 = = 5 %, 18 18 律律 田·西·A· Paste the Results into Excel for B C D E Itemal Internal Internal Units 5.9 217.128 187.4023 294.325 pm 6.7 317.140 655.7241 10000 pm 15.203 294.422 1651565 5955.546 pm 21.906 1116.566 9950.659 80000 pm 21.908 1116.566 9680.659 80000 pm 22.08 157.936 8400.820 104.491 pm 24.191 566.348 474.1771 2952.275 pm 25.81 450.820 1294.053 952.245 pm 26.181 200.821 1294.053 952.245 pm Compone Glycerol Butanetr TotalMor MonoOlis further calculations or to prosym 45 65 85 duce a report for your client 1.18 Tricaprinin TotalDis 45 45 5.5 0.6 0 59 64.83 2.19 DiOlien TotalTris A > M\Sheet1 / Sheet2 / Sheet3 / 1. • NM

AN KANNAN (ILAN